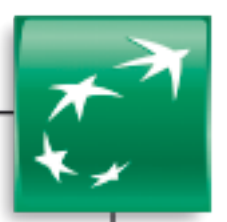

# GUIDE UTILISATEUR

Renouvellement d'un certificat 3SKey

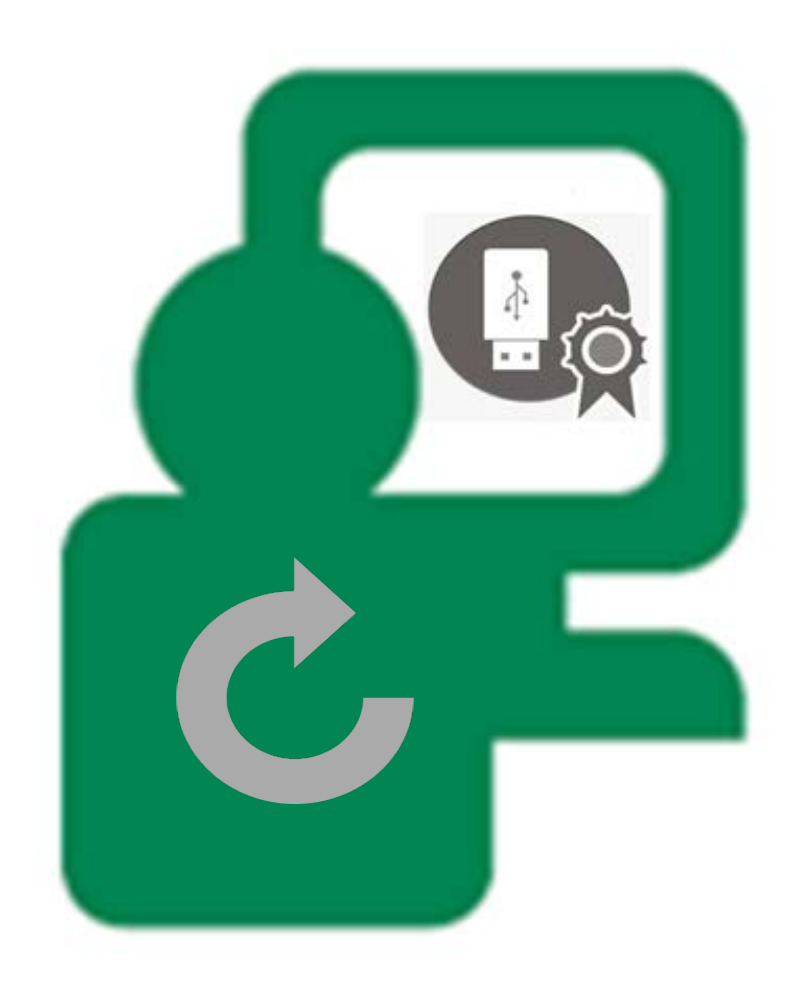

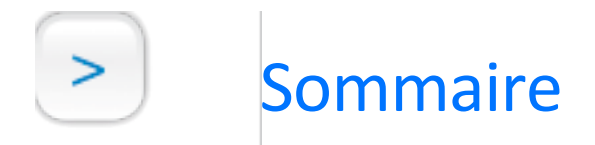

| 1 | I | Introduction                 | 3  |
|---|---|------------------------------|----|
|   |   |                              |    |
| 2 |   | Pré-requis au renouvellement | 4  |
|   |   |                              |    |
| 3 |   | Renouveler votre certificat  | 5  |
|   |   |                              |    |
| 4 |   | Questions fréquentes         | 13 |

# Introduction

Vous êtes titulaire d'un certificat 3SKey que vous utilisez sur un ou plusieurs services BNP Paribas : BNPNet Entreprises, BNPNet Evolution, Validation dématérialisée, Web Flux Sécurisé, NetCash.

Nous vous rappelons que la durée de validité de votre certificat est de 3 ans.

Il est impératif de préparer le renouvellement de ce certificat dans les semaines précédant son échéance sachant qu'il faut distinguer le renouvellement de votre certificat auprès de Swift et le renouvellement de votre certificat sur l'outil de Banque en ligne BNP Paribas.

Vous devrez donc dans un premier temps procéder au renouvellement de votre certificat sur une nouvelle clé (ou token) en vous connectant sur le portail internet de Swift, puis procéder à l'enregistrement de ce certificat sur votre outil de Banque en ligne BNP Paribas.

Ce guide a été conçu pour vous aider à renouveler votre certificat pour l'utilisation des services de Banque en ligne BNP Paribas.

L'accès à la déclaration de votre certificat s'effectue depuis l'Espace Sécurisé Entreprises & PME mis à votre disposition à l'adresse suivante : https://secure1.entreprises.bnpparibas.net.

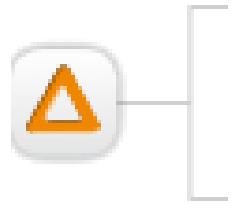

Le certificat électronique est un moyen d'authentification et de signature <u>personnel</u>. Vous devez impérativement vous connecter avec <u>votre identifiant</u> <u>télématique</u> pour effectuer la déclaration et le renouvellement de votre certificat.

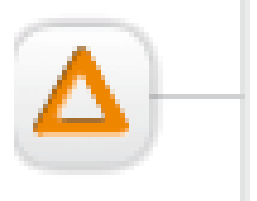

Le renouvellement de votre certificat sur l'Espace Sécurisé Entreprises & PME est disponible 30 jours avant la date d'échéance du certificat (J) :

- ✓ Si vous ne procédez pas au renouvellement de votre certificat dans les délais impartis sur le portail de Swift, vous devrez contacter l'administrateur de vos certificats pour en obtenir un nouveau puis procéder à sa déclaration sur l'Espace Sécurisé.
- ✓ Si vous avez procédé au renouvellement de votre certificat sur le portail de Swift mais pas sur l'Espace Sécurisé dans les délais impartis, vous devrez procéder à sa déclaration sur l'Espace Sécurisé.

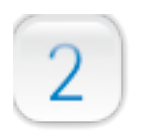

# Pré-requis au renouvellement

Afin de préparer au mieux le renouvellement de votre certificat 3SKey, BNP Paribas informe l'administrateur des certificats dans l'entreprise :

> À J-90 : un email est envoyé à l'Administrateur pour lui indiquer l'échéance prochaine de validité de certificats dans son entreprise. L'administrateur doit alors :

1. Vérifier la validité des certificats arrivant à échéance et communiquer auprès des porteurs

2. Commander de nouvelles clés si nécessaire auprès de son Chargés d'Affaires

L'administrateur est prévenu qu'un mail lui sera envoyé en J-60 lui expliquant la procédure de

- renouvellement.
  - À J-60 : un email est envoyé à l'administrateur informant du processus de renouvellement des certificats sur le site 3SKEY (documentation « pas à pas » fournie sur le site) et les impacts éventuels dans les applications BNP PARIBAS (SWIFTNet, EBICS, NETCASH, BNPNet Entreprises/Evolution, Espace Sécurisé Entreprises & PME)
  - $\geq$ À J-30 : le même email que celui envoyé à J-60 est envoyé à l'administrateur.

#### Procédure de renouvellement et activation des nouveaux certificats 3SKey

- $\geq$ Connectez-vous sur le site 3Skey (http://www.swift.com/3skey/fr/) :
  - √ Se connecter avec son ancienne clé
  - $\checkmark$ Cliquer sur la rubrique "Renouveler"
  - Insérer une nouvelle clé et télécharger le nouveau certificat. Le unique ID (CORP) est inchangé. Le certificat reste donc le même avec sa nouvelle date d'échéance.

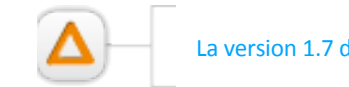

La version 1.7 de java est nécessaire pour effectuer le renouvellement sur le site 3Skey.

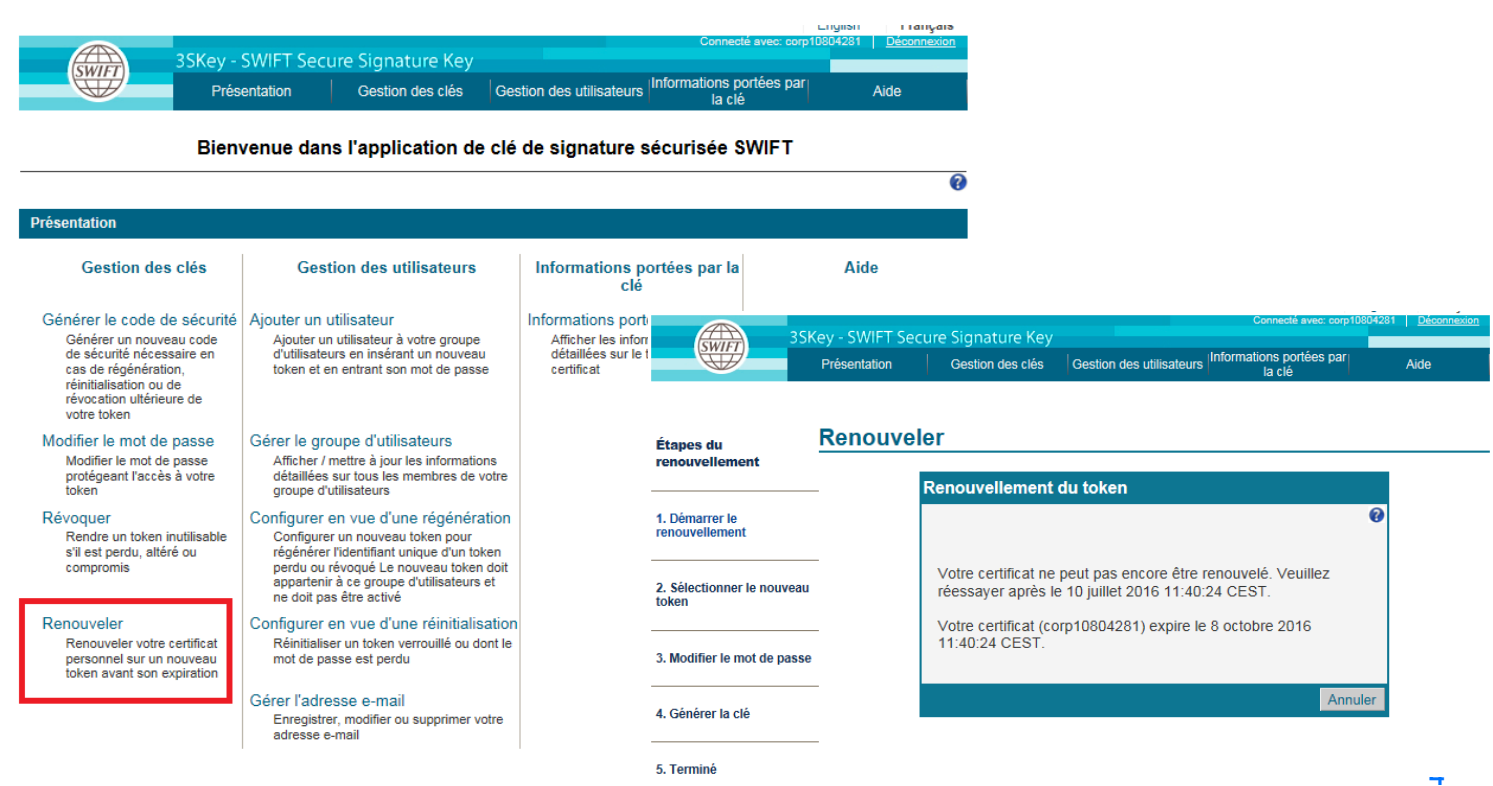

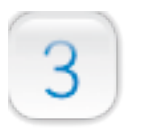

# Renouveler votre certificat

Une fois que le renouvellement de votre certificat est effectué sur une nouvelle clé (ou token), vous pouvez procéder à l'enregistrement de votre nouveau certificat sur l'Espace Sécurisé Entreprises & PME.

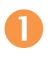

Connectez-vous sur https://secure1.entreprises.bnpparibas.net avec votre certificat en fin de validité

#### P Sélectionnez la connexion par certificat

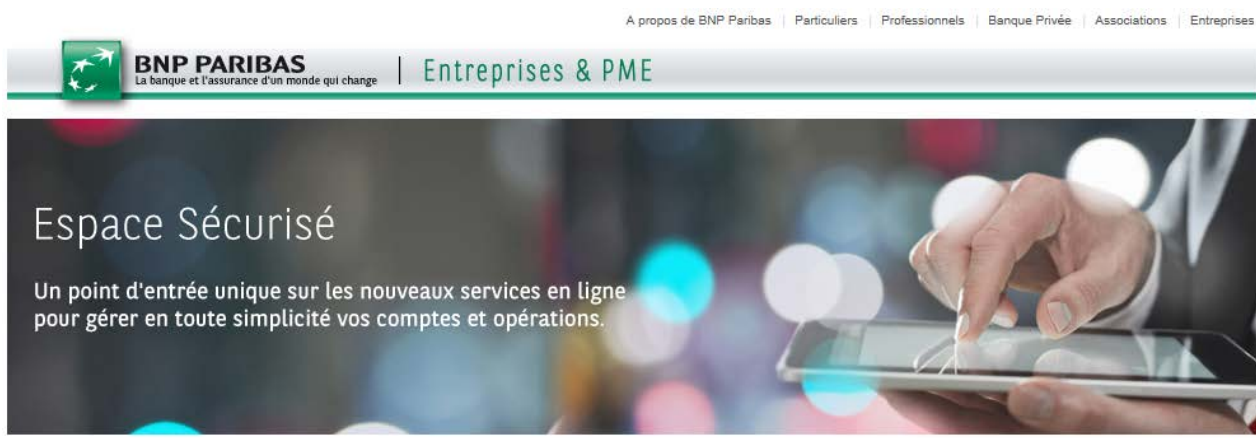

#### Actualités

20-11-2013 Nouvel Espace Conseil "Virements Internationaux"

Nous mettons à votre disposition toute notre expertise pour vous aider à fiabiliser vos virements vers l'étranger :

- des fiches informations détaillées pour connaître notamment la règlementation par pays, devises et moyens de paiement, et les obligations en matière de structure des comptes.
- un simulateur pour préparer vos virements et connaître à l'avance le coût de vos opérations.

Après connexion, retrouvez le nouvel "Espace conseil Virements Internationaux" depuis votre rubrique Actualités. 10-01-2014 Alerte Fraude !

Des tentatives de fraude ont été constatées auprès de certains de nos clients Entreprises utilisateurs d'outils d'Echanges de Fichiers (EBICS, NetCash, Transnet), Certaines consistent, pour le fraudeur, à se faire passer pour un représentant BNP Paribas pour **capter vos informations confidentielles** (numéros de comptes, codes d'accès). Nous vous invitons à rester vigilant face au risque de fraude par **usurpation d'identité**, et à sensibiliser vos collaborateurs.

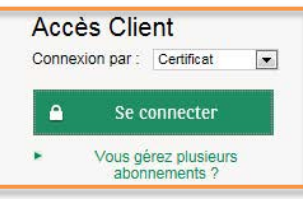

#### P Cliquez sur le certificat à renouveler

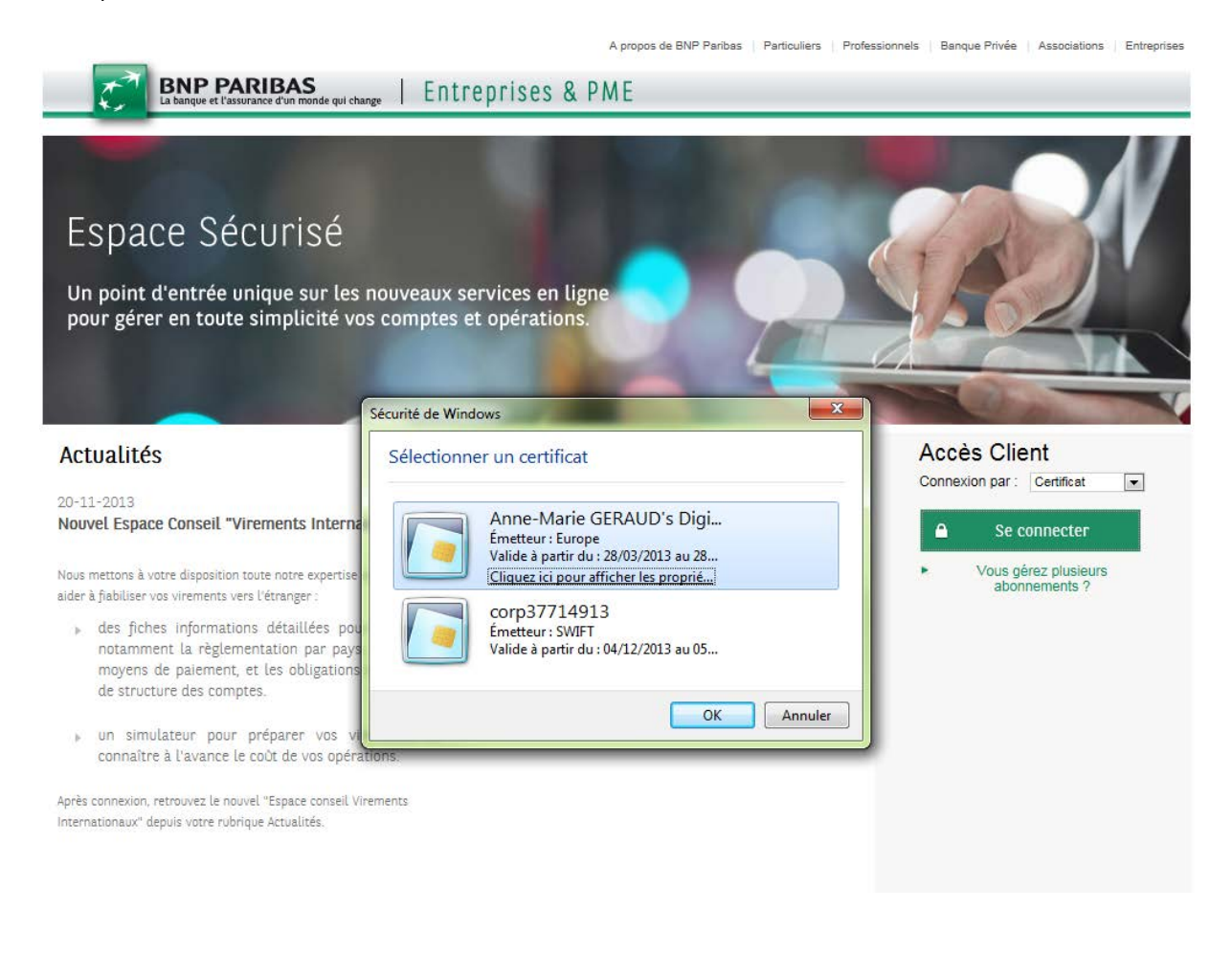

#### P Saisissez le mot de passe du certificat à renouveler

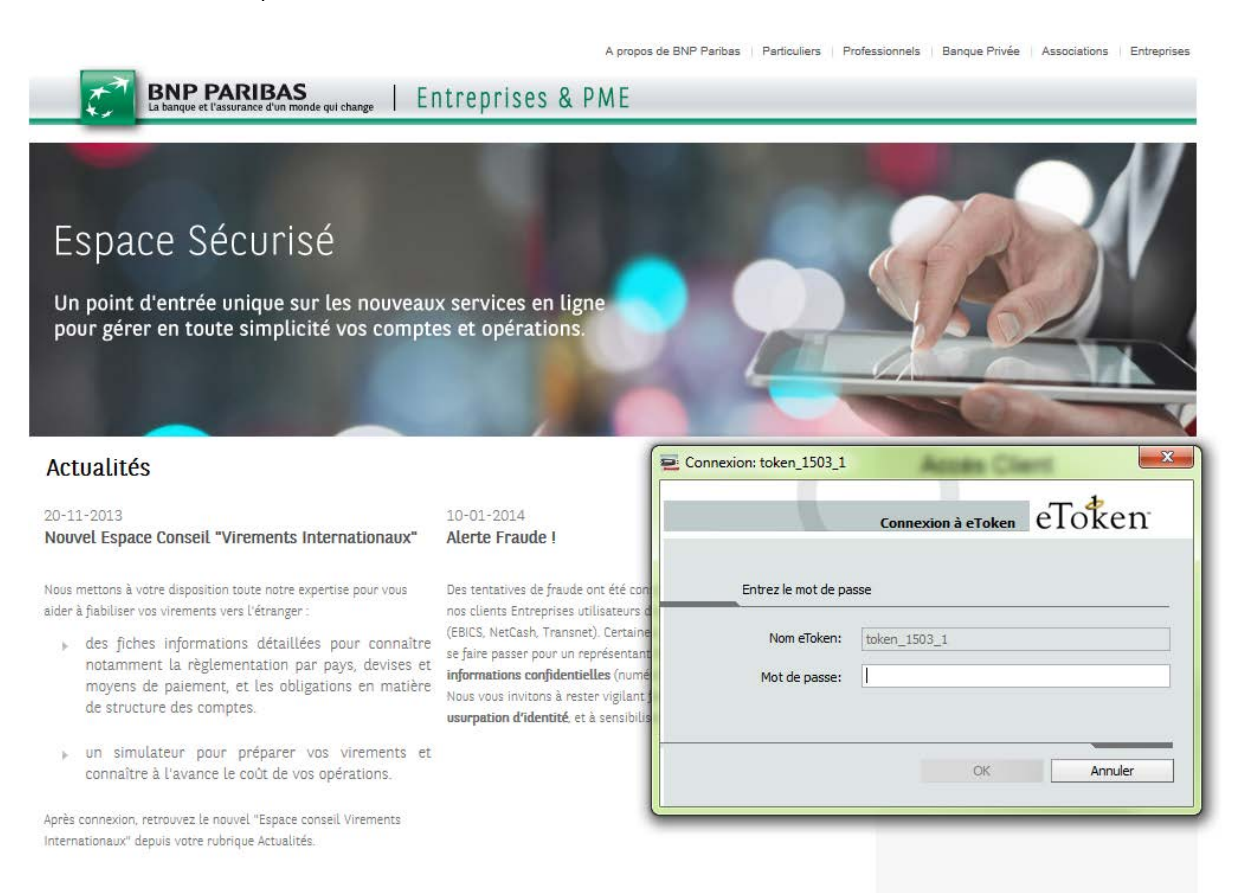

#### 6

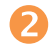

### Accédez à la gestion des certificats

# Tiquez sur « Paramètres / Certificats » dans les paramètres de votre espace

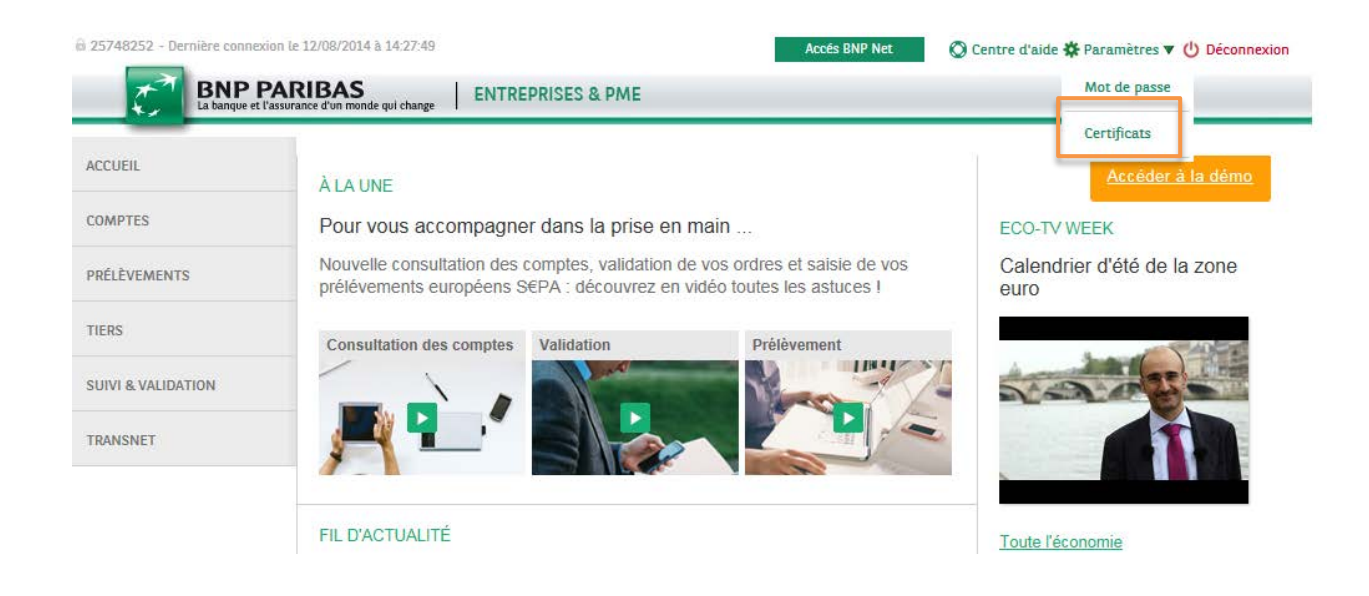

Cliquez sur l'icône de renouvellement de votre certificat et suivez les conseils des 2 premières étapes avec attention

| Sécurité<br>certificats - declaration |                           |                   |                |   |   |  |
|---------------------------------------|---------------------------|-------------------|----------------|---|---|--|
| + Déclarer un certificat              |                           |                   |                |   |   |  |
| Numéro de série                       | Autorité de Certification | Date d'expiration | Statut du lien | _ |   |  |
| 52d1b470 🖛                            | SWIFT                     | 15/03/2014        | Valide         | C | 0 |  |

### Sécurité

CERTIFICATS - RENOUVELLEMENT

| O Préparat | ion + O Instructions + O Selection + O Conclusion                   |           |
|------------|---------------------------------------------------------------------|-----------|
| ē          | Vérifier que:<br>> votre imprimante est prête à l'emploi            |           |
| *          | Se munir des éléments suivants:<br>> nouveau certificat sur clé USB |           |
|            | > code MN du certificat                                             | Sutvant + |

#### Sécurité

CERTIFICATS - RENOUVELLEMENT

«Retour à la liste des certificats

| Preparation + 2 Instructions + 3 Selection + C Conclusion        |  |
|------------------------------------------------------------------|--|
| Insérer la clef contenant le nouveau certificat dans un port USB |  |
|                                                                  |  |

#### Province de la servicio de la servicio de la servic

#### Sécurité

CERTIFICATS - RENOUVELLEMENT

| Ratrue | r 5 ( 5 ) | 5-510 | 144.0 | 1000 | - oto - |
|--------|-----------|-------|-------|------|---------|
|        |           |       | 100.0 |      | 2022    |

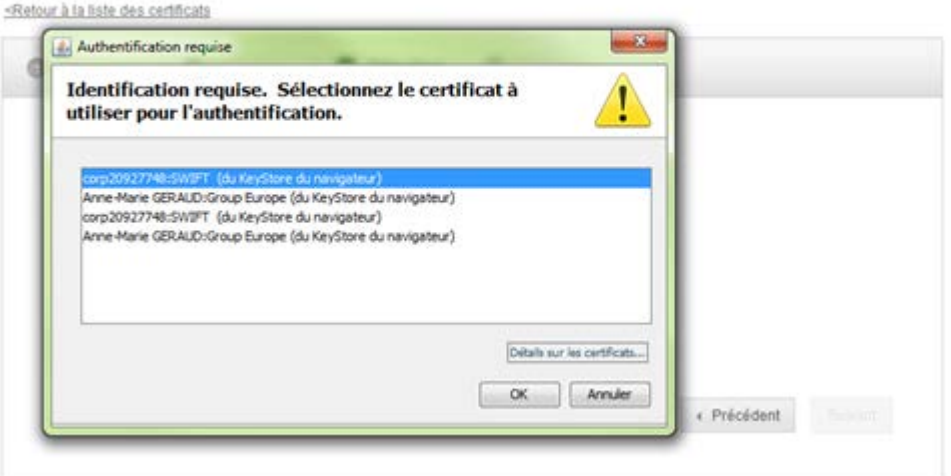

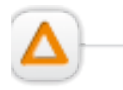

Le certificat en fin de validité et le nouveau certificat sont proposés dans la liste, vous devez cliquer sur le bouton « détails sur les certificats » en bas à droite de la fenêtre afin de vous assurer de la bonne sélection du nouveau certificat.

Cliquez sur la ligne « Validité » et vérifiez la date de fin de validité du certificat (la date est spécifié au format anglo-saxon)

| corp20927748 (SWIFT)              | Champ                   | Valeur                                                                                                    |  |
|-----------------------------------|-------------------------|----------------------------------------------------------------------------------------------------|--|
| <ul> <li>SWIFT (SWIFT)</li> </ul> | Version                 | V3                                                                                                    |  |
|                                   | Numéro de série         | (1389475190)                                                                                                    |  |
|                                   | Algorithme de signature | [SHA256wtHR5A]<br>O=SWJFT<br>From Thu Jan 23 10:15:59 CET 2014, Tol<br>CN=corp20927748, OU=section_35, OU=p<br>00001: 66 83 48 38 7F E5 F1 31 9F 97 25 0 |  |
|                                   | Emetteur                |                                                                                                    |  |
|                                   | Valdté :                |                                                                                                    |  |
|                                   | Sujet                   |                                                                                                    |  |
|                                   | Signature               |                                                                                                    |  |
|                                   | Empreinte MD5           | \$8:30:E2:F2:C8:C7:60:85:88:2E:51:44:80                                                                                                    |  |
|                                   | Empreinte SHA1          | A2:02:F0:3F:34:48:28:72:5E:78:73:98:                                                                                                    |  |
|                                   | To: Thu Mar 20 01:00:00 | CET 20141                                                                                                    |  |
|                                   |                         |                                                                                                    |  |

# Saisissez le mot de passe du nouveau certificat

# Sécurité

|             | at ensure               |                           |    |
|-------------|-------------------------|---------------------------|----|
| Préparation | Connexion: token_2003_2 | Sélection + O Concerning  | n. |
|             |                         | Connexion à eToken eToken |    |
|             | Entrez le mot de pa     | sse                       |    |
|             | Nom eToken:             | token_2003_2              |    |
|             | Mot de passe:           | 1                         |    |
|             |                         |                           |    |
|             |                         |                           |    |

NB : le mot de passe de votre certificat peut vous être demandé plusieurs fois

The selection of the selection of the se

| Retour à la liste des certificats                                                                                                    |                      |
|----------------------------------------------------------------------------------------------------|----------------------|
| O Préparation +      O Instructions +      O Sélection +      O Con                                                                                                    |                      |
|                                                                                                    |                      |
| Veuillez lire attentivement le texte suivant avant de le signer :                                                                                                    |                      |
| leuilez ire attentivement le texte suivant avant de le signer :<br>01965855668365837929                                                                                                    |                      |
| leuillez irre attentivement le texte suivant avant de le signer :<br>01965855668365837929                                                                                                    |                      |
| Veullez Ire attentivement le texte suivant avant de le signer :<br>01965855668365837929<br>Veullez sélectionner votre certificat de signature :                                                                     |                      |
| Veullez lire attentivement le texte suivant avant de le signer :<br>01965855668385837929<br>Veullez sélectionner votre certificat de signature :<br>corp20927748 émis le jeudi 23 janvier 2014 à 10:15:59 par SWIFT | ▼ Adualise           |
| Veullez Ire attentivement le texte suivant avant de le signer :<br>01965855668365837929<br>Veullez sélectionner votre certificat de signature :<br>corp20927748 émis le jeudi 23 janvier 2014 à 10:15:59 par SWIFT  | Actualise     Signer |

P Saisissez le mot de passe du nouveau certificat

#### Sécurité

CERTIFICATS - RENOUVELLEMENT

«Retour à la liste des certificats

| sullez ire attentivener 🛒 Ca | onnexion: token_2003_2 |                           | 22  |
|------------------------------|------------------------|---------------------------|-----|
| 1965855668365837             |                        | Connexion à eToken eToken |     |
| ullez sélectorner vot        | Entrez le mot de pa    | sse                       |     |
| 120527740 611851             | Nom eToken:            | token_2003_2              |     |
|                              | Mot de passe:          |                           | BL. |

### Cliquez sur "Suivant"

Tiquez sur "Terminer" pour finaliser le renouvellement de votre certificat

# Sécurité

| Retour à la liste des | certificata                                                                                                    |          |
|-----------------------|----------------------------------------------------------------------------------------------------|----------|
| O Préparation         | O Instructions      O Selection      O Conclusion                                                                         |          |
|                       |                                                                                                    |          |
|                       |                                                                                                    |          |
|                       | Le certificat 52d1b470 a été renouvelé par le certificat 52d1b576.<br>Il peut dès à présent être utilisé sur l'inferface. |          |
|                       |                                                                                                    |          |
|                       |                                                                                                    | 12 13    |
|                       |                                                                                                    | Terminer |
| écurité               |                                                                                                    |          |
| ERTIFICATS - DECL     | ARATION                                                                                                    |          |
| La cadilett 63d4      | NATE & SECTION AND A PARTICULE STATEMENT                                                                                  |          |
| LUCCHURCH SZUT        | pero a ele renduvere par le cenancal szuruszu.                                                                            |          |

| Numéro de série | Autorité de Certification | Date d'expiration | Statut du lien |   |   |   |
|-----------------|---------------------------|-------------------|----------------|---|---|---|
| 52d1b470 🛑      | SWIFT                     | 15/03/2014        | • Valide       | c | 0 | + |
| 52d1b576        | SWIFT                     | 20/03/2014        | Valide         | C | 0 | - |

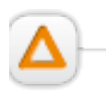

Le certificat en fin de validité reste opérationnel sur votre outil de Banque en ligne BNP Paribas jusqu'à sa date d'échéance. Vous pouvez donc utiliser l'un ou l'autre de vos certificats jusqu'à cette date pour se connecter sur votre espace et/ou valider vos ordres.

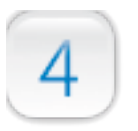

# **Questions fréquentes**

#### 1. Que faire si la date d'échéance de mon certificat est dépassée?

Afin de conserver votre Unique ID (numéro de Corp), votre administrateur peut régénérer votre certificat. Pour cela, il vous faut un token **vierge** et posséder le **code de sécurité de l'ancien token**. Si vous ne possédez plus ce code de sécurité, il faudra activer un nouveau token avec un nouveau Unique ID.

| 35Key -<br>Prés<br>Bien                                                                                                    | SWIFT Secure Signature Key<br>entation Gestion des clés Ges<br>venue dans l'application de clé                                                                                                    | Connect<br>stion des utilisateurs Informations p<br>la clé<br>de signature sécurisée S                      | té avec: corp10804281   <u>Déconnexion</u><br>ortées par Aide<br>WIFT |
|----------------------------------------------------------------------------------------------------|----------------------------------------------------------------------------------------------------|----------------------------------------------------------------------------------------------------|-----------------------------------------------------------------------|
| Présentation                                                                                                    |                                                                                                    |                                                                                                    | -                                                                     |
| Gestion des clés                                                                                                    | Gestion des utilisateurs                                                                                                    | Informations portées par la<br>clé                                                                          | Aide                                                                  |
| Générer le code de sécurité<br>Générer un nouveau code<br>de sécurité nécessaire en<br>cas de régénération,<br>réinitialisation ou de<br>révocation ultérieure de<br>votre token | Ajouter un utilisateur<br>Ajouter un utilisateur à votre groupe<br>d'utilisateurs en insérant un nouveau<br>token et en entrant son mot de passe                                                                                       | Informations portées par la clé<br>Afficher les informations<br>détaillées sur le token et le<br>certificat | Aide<br>Obtenir de l'aide ou contacter<br>SWIFT                       |
| Modifier le mot de passe<br>Modifier le mot de passe<br>protégeant l'accès à votre<br>token                                                                                      | Gérer le groupe d'utilisateurs<br>Afficher / mettre à jour les informations<br>détaillées sur tous les membres de votre<br>groupe d'utilisateurs                                                                                       |                                                                                                    |                                                                       |
| Révoquer<br>Rendre un token inutilisable<br>s'il est perdu, altéré ou<br>compromis                                                                                               | Configurer en vue d'une régénération<br>Configurer un nouveau token pour<br>régénérer l'identifiant unique d'un token<br>perdu ou révoqué Le nouveau token doit<br>appartenir à ce groupe d'utilisateurs et<br>ne doit pas être activé |                                                                                                    |                                                                       |
| Renouveler<br>Renouveler votre certificat<br>personnel sur un nouveau<br>token avant son expiration                                                                              | Configurer en vue d'une réinitialisation<br>Réinitialiser un token verrouillé ou dont le<br>mot de passe est perdu                                                                                                    |                                                                                                    |                                                                       |
|                                                                                                    | Gérer l'adresse e-mail<br>Enregistrer, modifier ou supprimer votre<br>adresse e-mail                                                                                                    |                                                                                                    |                                                                       |

#### 2. Pourquoi n'ai-je pas reçu le mail de renouvellement de la part de BNP PARIBAS?

Les mails de renouvellements sont adressés aux administrateurs 3Skey. Si vous êtes administrateur et que vous n'avez pas reçu de mail de renouvellement (et qu'un certificat arrive à échéance dans les 90 jours), veuillez contacter la boite mail <u>nancy apac telematique certification@bnpparibas.com</u> afin de vous faire enregistrer dans notre fichier d'envoi.

#### 3. J'ai perdu mon certificat 3Skey, que faire?

Contactez votre administrateur afin qu'il révoque votre certificat puis téléchargez un nouveau certificat sur un nouveau token (nouveau numéro de unique ID (Corp)).

# 4. J'ai déjà des tokens vierges, puis-je les utiliser?

Un token vierge possède une activation valable pendant 5 ans et peut être "activé" durant toute cette période. A partir de son activation, le certificat est valable 3 ans (ex: j'ai acheté mes tokens il y a 4 ans, je peux télécharger mon certificat et il sera valable 3 ans).

### 5. En cas de nécessité, qui contacter?

Demande de nouveaux tokens: contacter votre Chargé d'Affaires

<u>Téléchargement du certificat</u>: Hotline Swift : 01 57 32 35 36 (appel non surtaxé) Le service est disponible du lundi au vendredi entre 09h00 et 12h00, puis de 14h00 à 17h00

Assistance concernant les applications BNP PARIBAS: Centre de Relations Télématiques 0825 02 06 07 (0,15€TTC/Min)

# POUR PLUS D'INFORMATIONS

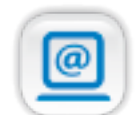

Aide en ligne depuis les liens Aide et Centre d'Aide.

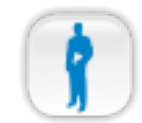

Votre Chargé d'Affaires

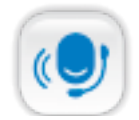

Votre Centre de Relations Télématiques 0 825 02 06 07 (0,15 € TTC/min) de 8 heures à 18 heures du lundi au vendredi.